# **User Self Service**

**Password Resets** 

User password resets are not managed in Okta. If a user needs to reset their password, please direct them to myidM. This can be reached by.

- 1. Login to <u>My Apps Dashboard</u> | <u>PepsiCo</u>
- Clicking "FORGOT PASSWORD". This will redirect the user to myidM's password reset page.

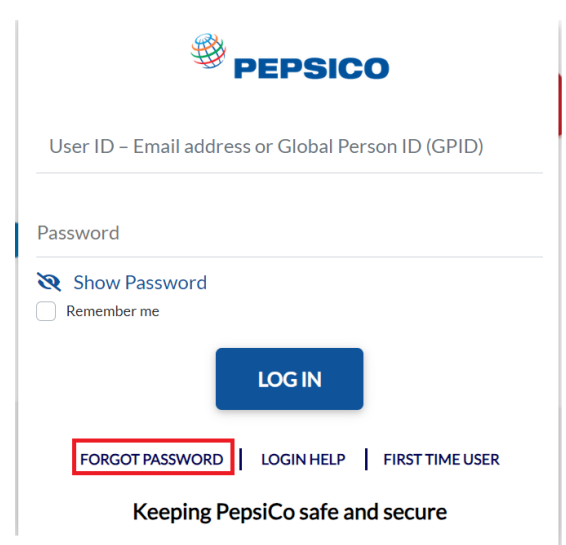

# **Setup Multi Factor Authentication**

- 1. Open any browser and access an application.
- 2. Enter your '@pepsico.com' email address and password.
- 3. Click on 'LOG IN'.

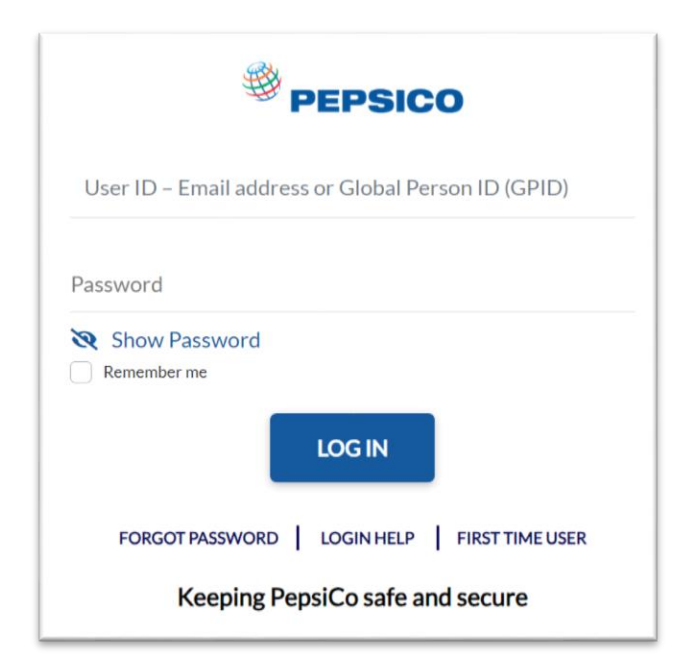

- 4. You will be redirected to Set up.
- 5. Multifactor Authentication Page with below options:
  - i. Okta Verify

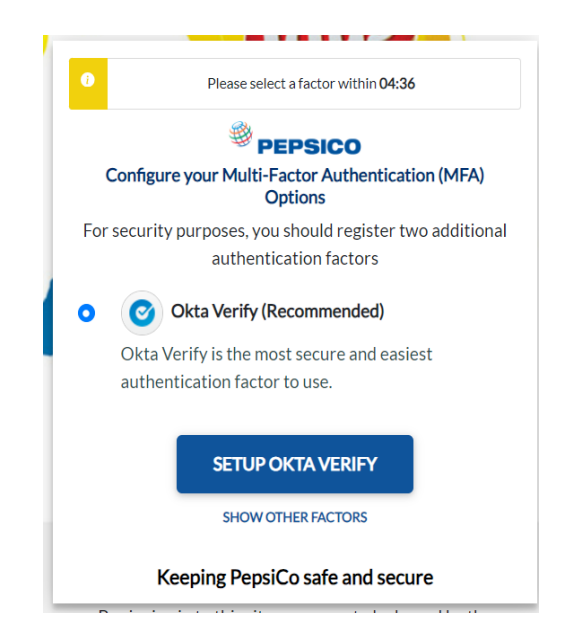

- 6. Click on SHOW OTHER FACTORS to see the list of other available factors.
- 7. Now you can be able to see the list of all available factors with below options:
  - i. Okta Verify
  - ii. SMS Authentication
  - iii. Voice Call Authentication
  - iv. Security Question
- 8. Choose any one of the options and click on 'SETUP.'

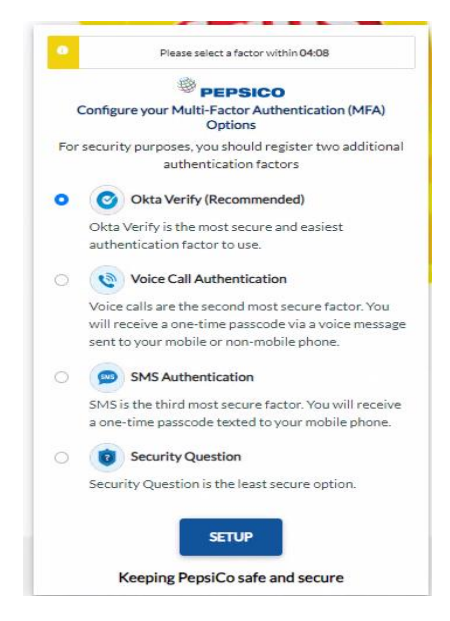

### **Okta Verify Setup**

- Choose "Okta Verify" and click on "Setup" button at the bottom.
- 2. You will be redirected to Setup Okta Verify page with instructions to download the Okta Verify app based on your platform.
- 3. Download Okta Verify App from the appropriate app store on your mobile device.

0

Ø

#### Okta Verify (Recommended)

Okta Verify is a secure MFA verification method developed by Okta to verify a user's identity through push notifications via the Okta Verify mobile app. This is the most secure MFA option.

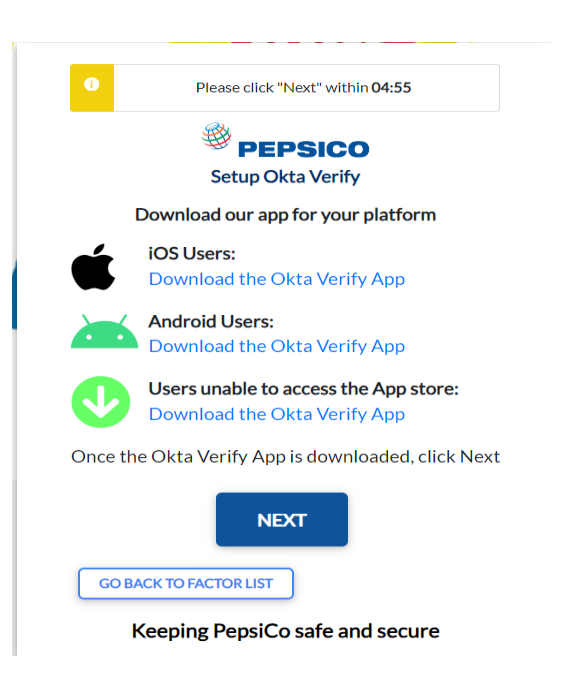

Note: For Chinese Android users, Okta Verify will need to be installed manually.

4. Click on Next button.

5. On the Okta Verify mobile app, tap 'Add Account' and scan the QR code.

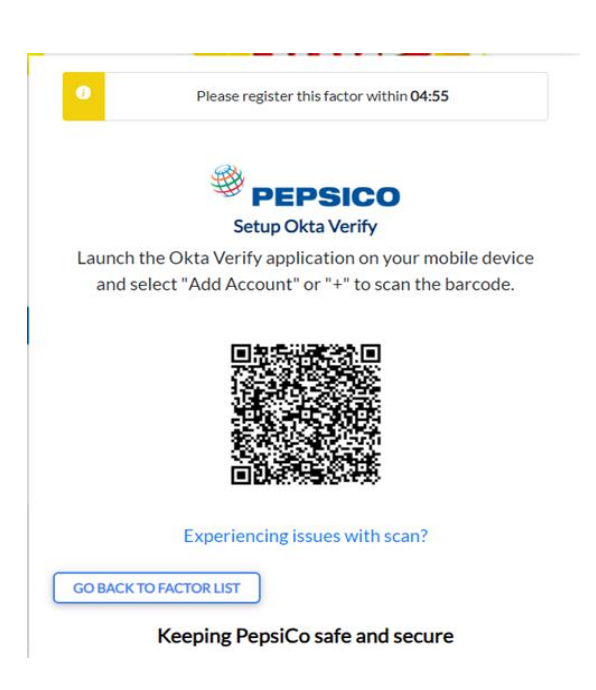

- Your account will be added to the Okta Verify Mobile App and push notifications will be sent to your Okta Verify App for Multifactor Authentication.
- 7. If you are experiencing issues scanning QR code click on 'Experiencing issues with scan'.

# **Security Question Setup**

- 1. Select Security Question Radio Button and Click "Setup" button under Security Question Option on Setup MFA page.
- 2. Select a security question from the dropdown.
- 3. Enter the answer in the box and click "CONTINUE."

Security Question

Security questions are the least secure form of MF and should only be used if the above 3 options are unavailable. Users will answer a security question set during MFA registration to login.

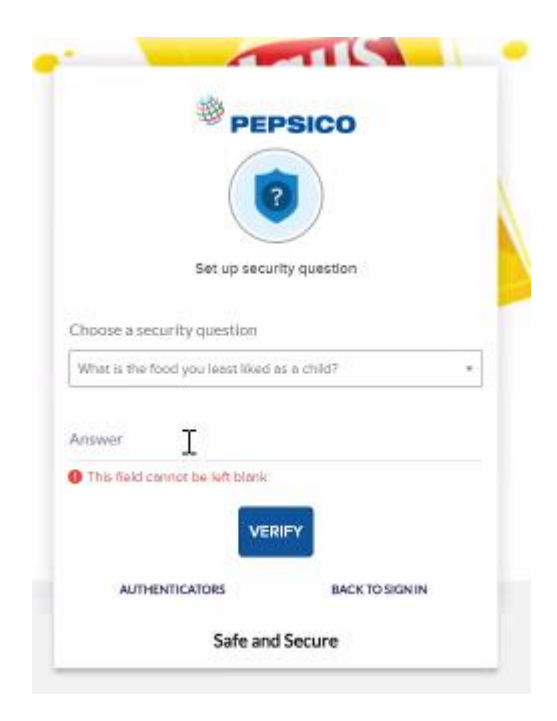

# **SMS** Authentication Setup

- 1. Choose "SMS Authentication" and click on "Setup" button at the bottom.
- 2. Select your country and input your phone number.
- 3. Click 'SEND SMS'

#### O SMS Authentication

Users will receive a one time passcode via SMS for verification.

| PE                                                               | PSICO                                                     |
|------------------------------------------------------------------|-----------------------------------------------------------|
|                                                                  |                                                           |
| Set up phone                                                     | euthentication                                            |
| A Haven't received an SMS                                        | 57 Send again                                             |
|                                                                  |                                                           |
| A code was sent to your phone<br>Carrier messaging               | e . Enter the code below to verify<br>g charges may apply |
| A code was sent to your phone<br>Carrier messaging<br>inter Code | e . Enter the code below to verify g charges may apply    |
| A code was sent to your phone<br>Carrier messaging<br>inter Code | e . Enter the code below to verifing charges may apply    |

4. Enter the One Time Passcode you get as SMS on your Mobile and click 'Verify'

## **MFA Factor Reset or Setup**

Once MFA factor is set, if you want to remove an enrolled factor or setup another factor. Follow the below steps.

Note :The user must have any one accessible MFA to reset other MFA.

a. Login to My Apps Dashboard | PepsiCo

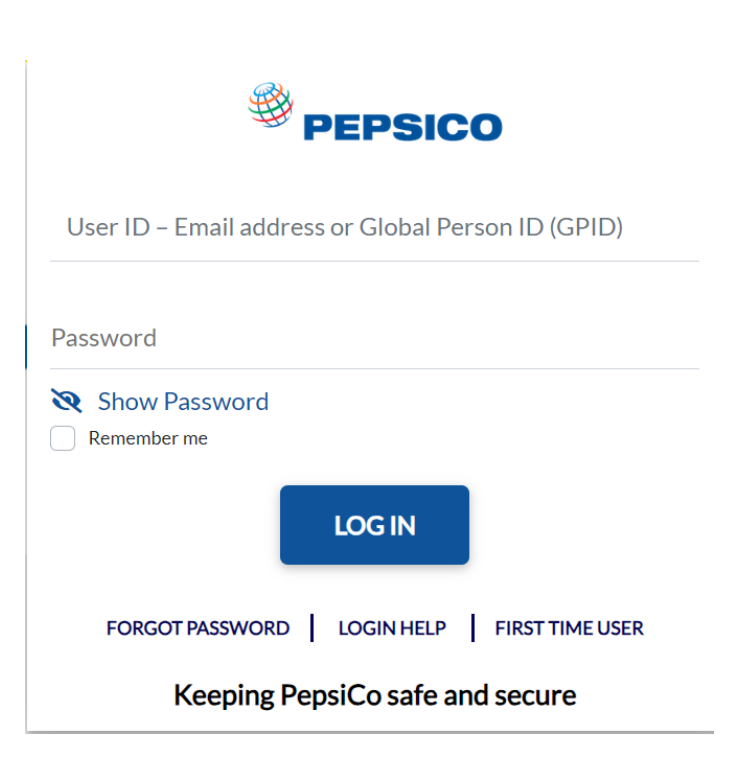

b. On the right side, navigate to [First Name/Last Name] > Settings

| okta                 | Q Search your apps | Admin Abinayalakshmi PepsiCo                 |
|----------------------|--------------------|----------------------------------------------|
| My Apps<br>Work      | My Apps            | Abinayalakshmi S<br>Abinayalakshmi.S.Contrac |
| Add section $\oplus$ | ⊗ Work             | Settings                                     |
| Notifications        | PEPSICO            | Preferences<br>Sign out                      |
|                      | Associate SSO      |                                              |
|                      | Add section        |                                              |
|                      |                    |                                              |

#### Note: The screenshot is showing a GPID because this is a test account. End users will see a first name/last name.

- c. Scroll down to the "Extra Verification" section
- d. Under "Extra Verification", users can remove and set up new MFA devices.

| <ul> <li>Security I</li> </ul> | Methods |
|--------------------------------|---------|
|--------------------------------|---------|

Security methods help your account security when signing in to Okta and other applications.

Okta Verify

Set up

## **Okta Verify Setup**

- 1. Click "Setup" button under Okta Verify Option.
- 2. Select your Mobile device type (Apple, Android or Windows)
- 3. Download Okta Verify App from the appropriate app store on your mobile device

Note: For Chinese Android users, Okta Verify will need to be installed manually.

4. Click on Next button

- 5. On the Okta Verify mobile app, tap 'Add Account' and scan the QR code.
- 6. Your account will be added to the Okta Verify Mobile App and push notifications will be sent to your Okta Verify App for Multifactor Authentication.
- If you have issue scanning QR code, click on 'Can't scan?' for Okta Push manual enrollment through Code.

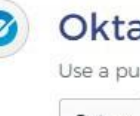

# Okta Verify

Use a push notification sent to the mobile app.

Setup

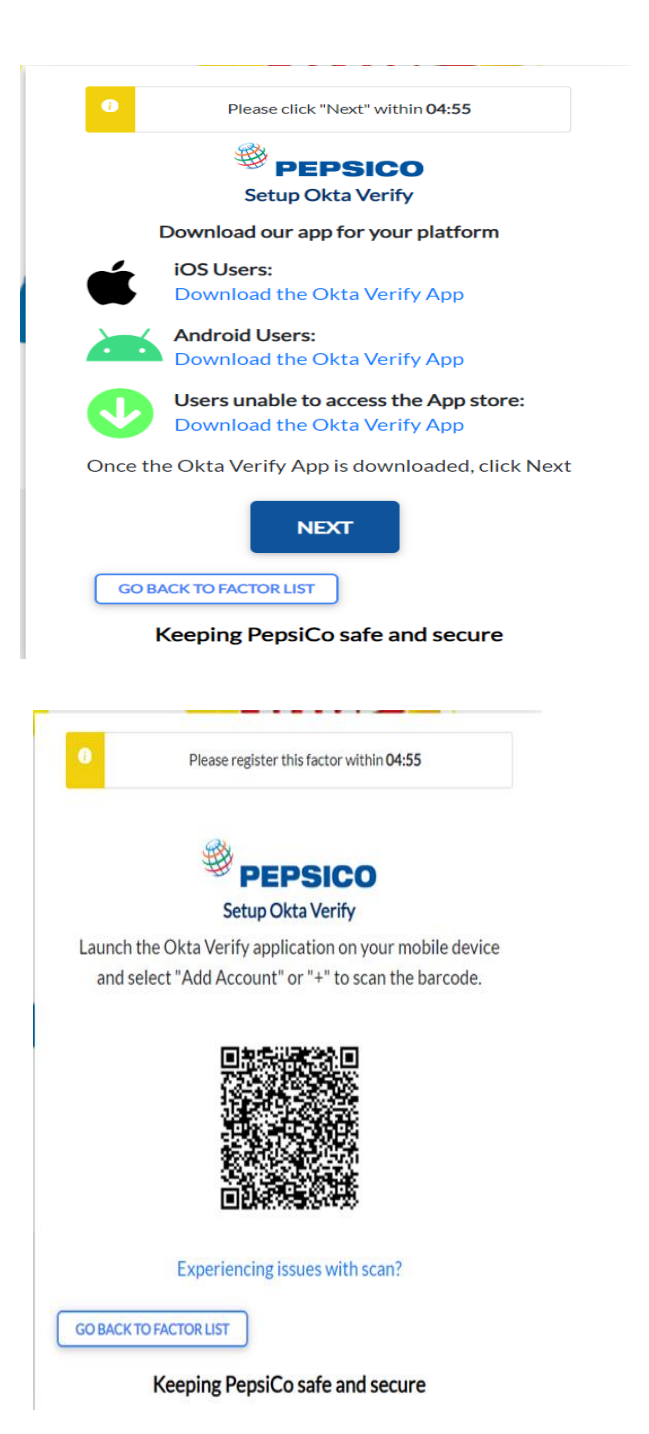

# **SMS** Authentication Setup

- Click "Setup" button under SMS Authentication Option on Setup MFA page.
- 2. Select your country and input your phone number.
- 3. Click 'Send code'
- Enter the One Time Passcode you get as SMS on your Mobile and click 'Verify'

# **Voice Call Authentication Setup**

- 1. Click "Setup" button under Voice Call Authentication Option on Setup MFA page
- 2. Select your Country and enter Phone Number.
- 3. Click 'Call'
- 4. Enter the code received on Voice Call and click on Verify

SMS Authentication Enter a single-use code sent to your mobile phone.

Setup

# Voice Call

Authentication

Use a phone to authenticate by following voice instructions.

Setup

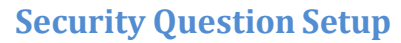

- 1. Click "Setup" button under Security Question Option on Setup MFA page
- 2. Select a security question from the drop down.
- 3. Enter the answer in the box and click "Save"

1

# **Security Question**

Use the answer to a security question to authenticate.

Setup

# Language Update

1. Login to My Apps Dashboard | PepsiCo

| PEPSICO                                                |  |  |  |
|--------------------------------------------------------|--|--|--|
| User ID – Email address or Global Person ID (GPID)     |  |  |  |
| Password                                               |  |  |  |
| <ul> <li>Show Password</li> <li>Remember me</li> </ul> |  |  |  |
| LOG IN                                                 |  |  |  |
| FORGOT PASSWORD   LOGIN HELP   FIRST TIME USER         |  |  |  |
| Keeping PepsiCo safe and secure                        |  |  |  |

2. On the right side, navigate to [First Name/Last Name] > Settings

| okta                             | Q Search your apps                                                             | Admin Abinayalakshmi A<br>PepsiCo                                                                      |
|----------------------------------|--------------------------------------------------------------------------------|----------------------------------------------------------------------------------------------------|
| My Apps<br>Work<br>Add section ① | My Apps<br>() Work<br>()<br>()<br>()<br>()<br>()<br>()<br>()<br>()<br>()<br>() | Abinayalakshmi S<br>Abinayalakshmi.S.Contrac<br>tor@pepsico.com<br>Settings<br>Preferences<br>Sign out |

**Note:** The screenshot will show End users' first name/last name.

- 3. Scroll down to the "Display Language Section."
- 4. Click on Edit and select your preferred language and click Save.

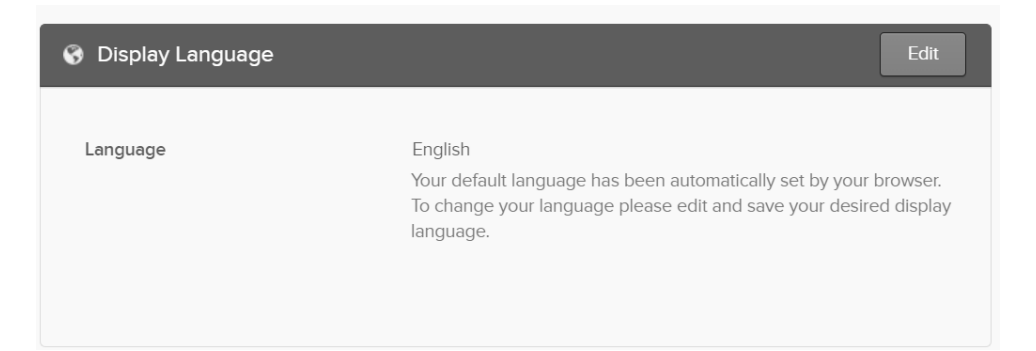